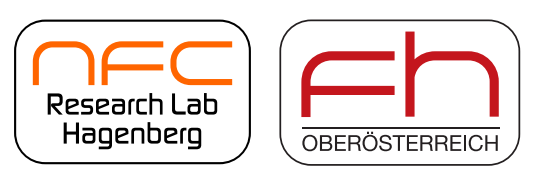

# Workshop: Android and NFC

# **Preparatory Guide**

by Michael Roland

# **Required Software**

- Java SE JDK 7
- Android SDK
- NetBeans IDE 7.2

### Software Installation and Configuration

#### 1. Java SE / Java Platform (JDK) 7

- Download from <u>http://www.oracle.com/technetwork/java/javase/downloads/index.html</u>
  - Java Platform (JDK) 7u\*
  - Windows x86 jdk-7u\*-windows-i586.exe
  - Use the 32-bit version (even if you have a 64-bit system!)
- Install with default options

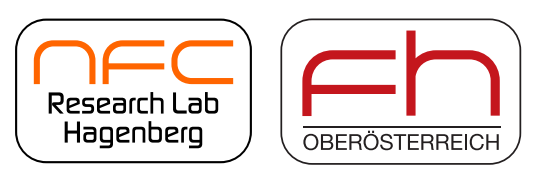

#### 2. Android SDK

- Download from
   <u>http://developer.android.com/sdk/</u>
- Install with default options

#### 3. Start Android SDK Manager

• Run Start 0  $\rightarrow$  All Programs  $\rightarrow$  Android SDK Tools  $\rightarrow$  SDK Manager

| Android SDK Manager                            |              |              |                                                                                                    |                  |
|------------------------------------------------|--------------|--------------|----------------------------------------------------------------------------------------------------|------------------|
| Packages Tools                                 |              |              |                                                                                                    |                  |
| SDK Path: C:\Program Files\Android\android-sdk |              |              |                                                                                                    |                  |
| Packages                                       |              |              |                                                                                                    |                  |
| 🛉 Name                                         | API          | Rev.         | Status                                                                                                    |                  |
| 🔺 🔲 🛅 Tools                                    |              |              |                                                                                                    |                  |
| Tools                                          |              | 20.0.1       | 🎒 Installed                                                                                                    |                  |
| 🔲 🙀 Android SDK Platform-tools                 |              | 14           | 🎒 Installed                                                                                                    |                  |
| a 🔲 🚔 Android 4.1 (API 16)                     |              |              |                                                                                                    |                  |
| 🔲 🔛 Documentation for Android SDK              | 16           | 2            | 🎒 Installed                                                                                                    |                  |
| 🔲 🖷 SDK Platform                               | 16           | 2            | arriant and the second second |                  |
| a 🔄 🔚 Android 2.3.3 (API 10)                   |              |              | <b>20.</b>                                                                                                    |                  |
| SDK Platform                                   | 10           | 2            | Installed                                                                                                    |                  |
| Extras                                         |              | 6            | 🎒 Installed                                                                                                    |                  |
| Google OSB Driver                              |              | 0            | mstalled                                                                                                    |                  |
|                                                |              |              |                                                                                                    |                  |
|                                                |              |              |                                                                                                    |                  |
|                                                |              |              |                                                                                                    |                  |
| Show: Updates/New VInstalled Obsolete Select   | vew or Up    | <u>dates</u> |                                                                                                    | Install packages |
| Sort by:  API level  Repository Deselect       | <u>t All</u> |              |                                                                                                    | Delete packages  |
|                                                |              |              |                                                                                                    |                  |
| Done loading packages.                         |              |              |                                                                                                    |                  |

- Install packages
  - Tools
    - ☑ Android SDK Tools
    - ☑ Android SDK Platform-tools
  - Android 4.1 (API 16)
    - ☑ Documentation for Android SDK
  - Android 2.3.3 (API 10)
    - ☑ SDK Platform<sup>1</sup>
  - Extras
    - ☑ Google USB Driver

<sup>&</sup>lt;sup>1</sup> Instead of *SDK Platform* for *Android 2.3.3 (API 10)* you can also use *SDK Platform* for *Android 4.1 (API 16)* or *SDK Platform* for *Android 4.0.3 (API 15)*; the app will still be compatible to earier versions.

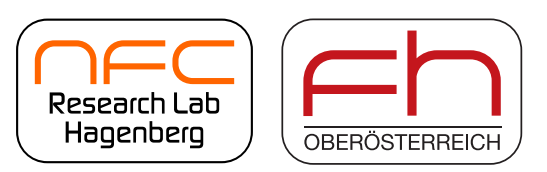

- 4. NetBeans IDE 7.2
  - Download from
     <u>http://netbeans.org/downloads/</u>
    - You need at least the *Java SE* download bundle.
  - Install with default options

#### 5. Start NetBeans IDE 7.2

• Goto  $Tools \rightarrow Plugins$ 

| Plugins                                                                                                    |                                                                                                    |
|----------------------------------------------------------------------------------------------------|----------------------------------------------------------------------------------------------------|
| Updates Available Plugins (69) Downloaded Installed (29) Settings Configuration of Update Centers:                                                                                                    |                                                                                                    |
| Active     Name       Image: Certified Plugins       Image: Certified Plugins       Image: NBAndroid       Image: Certified Plugins       Image: Certified Plugins       Image: Cering Plugin Portal | NBAndroid         Edit         Remove           Last Check: 01.08.12 15:55         URL: http://nbandroid.org/release72/updates/updates.xml         Image: Check Check C |
|                                                                                                    |                                                                                                    |
|                                                                                                    |                                                                                                    |
|                                                                                                    | Add                                                                                                    |
| <u>O</u> heck Interval: Every Week                                                                                                    | ▼ Proxy Settings                                                                                                    |
| Advanced Plugin Install Location: Default                                                                                                    |                                                                                                    |
|                                                                                                    | <u>C</u> lose <u>H</u> elp                                                                                                    |

- On Settings tab
  - Add a new update center:
    - Name: NBAndroid
    - URL: <a href="http://nbandroid.org/release72/updates/updates.xml">http://nbandroid.org/release72/updates/updates.xml</a>

| 🕥 Upda        | ite Center Customizer                              |
|---------------|----------------------------------------------------|
| <u>N</u> ame: | NBAndroid                                          |
|               | Check for updates automatically                    |
| URL:          | http://nbandroid.org/release72/updates/updates.xml |
|               |                                                    |
|               | OK Cancel                                          |

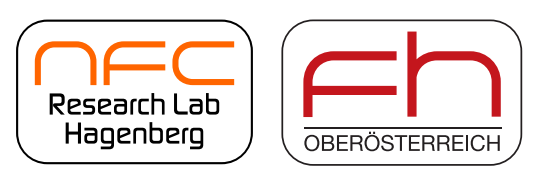

- On Available Plugins tab
  - Install plugin JUnit (Category Java SE)
  - Install plugin Android (Category Mobility)
- Goto *Tools* → *Options* → *Miscellaneous*
- On Android tab
  - Select the location where you installed the Android SDK<sup>2</sup>

| Options       |                 |                     |               |                  |                     |        |           | <b>X</b>          |
|---------------|-----------------|---------------------|---------------|------------------|---------------------|--------|-----------|-------------------|
| <b>O</b><br>S |                 |                     |               | Java             | 100                 |        |           |                   |
| General       | Editor          | Fonts & Colors      | Keymap        | Java             | Miscellaneous       |        |           |                   |
| Action Items  | Android Diff    | Files Issue Trac    | king JavaScr  | ipt Terminal \   | /ersioning Windo    | WS     |           |                   |
| SDK Loca      | tion: C:\Progra | am Files\Android\an | droid-sdk     |                  |                     |        |           | Browse            |
| Location      | of Android SDK  | has to be specified | before you ca | an start Android | application develor | oment. |           |                   |
| Download      | d Android SDK   | nuo to oc opeened   | berore you co |                  |                     |        |           |                   |
|               |                 |                     |               |                  |                     |        |           |                   |
|               |                 |                     |               |                  |                     |        |           |                   |
|               |                 |                     |               |                  |                     |        |           |                   |
|               |                 |                     |               |                  |                     |        |           |                   |
|               |                 |                     |               |                  |                     |        |           |                   |
|               |                 |                     |               |                  |                     |        |           |                   |
|               |                 |                     |               |                  |                     |        |           |                   |
|               |                 |                     |               |                  |                     |        |           |                   |
|               |                 |                     |               |                  |                     |        |           |                   |
|               |                 |                     |               |                  |                     |        |           |                   |
|               |                 |                     |               |                  |                     |        |           |                   |
|               |                 |                     |               |                  |                     |        |           |                   |
|               |                 |                     |               |                  |                     |        |           |                   |
|               |                 |                     |               |                  |                     |        |           |                   |
|               |                 |                     |               |                  |                     |        | Visit NBA | odroid website    |
|               |                 |                     |               |                  |                     |        | VISICINDA |                   |
|               |                 |                     |               |                  |                     |        |           |                   |
| Export        | Import          |                     |               |                  |                     |        | OK Car    | ncel <u>H</u> elp |

<sup>2</sup> Typically C:\Program Files\Android\android-sdk (for Windows 32-bit) or C:\Program Files (x86)\Android\android-sdk (for Windows 64-bit)

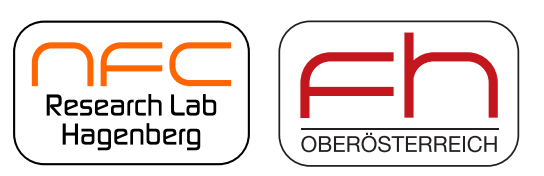

<sup>•</sup> Hagenberg • Linz • Steyr • Wels

- 6. Enable USB-Debugging on your Android device
  - Goto *Settings*  $\rightarrow$  *Developer options* and check *USB debugging*

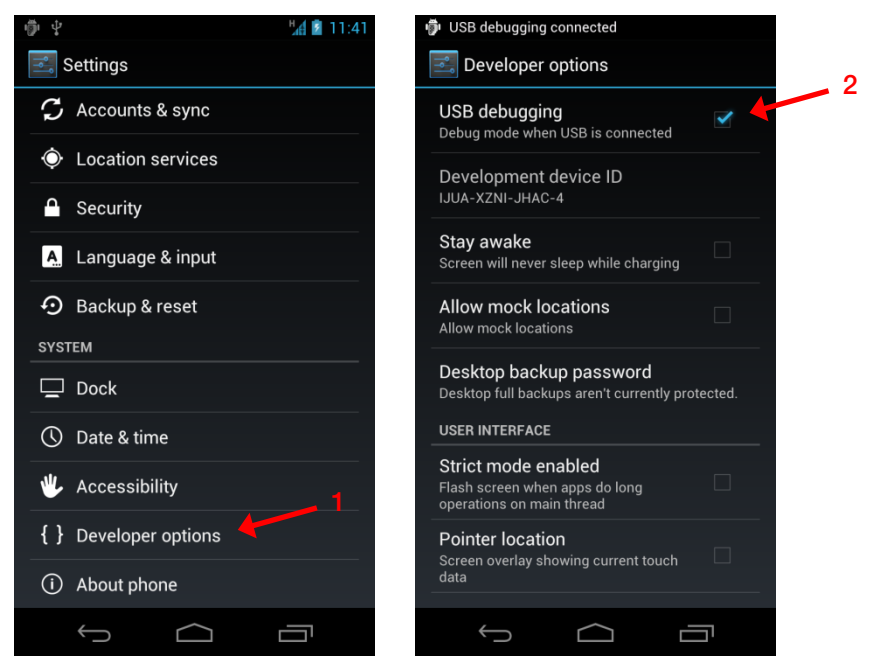

#### 7. Install driver for USB-Debugging

• Open the *Device Manager* and right-click on *Other devices* → *Galaxy* (or your phone type)

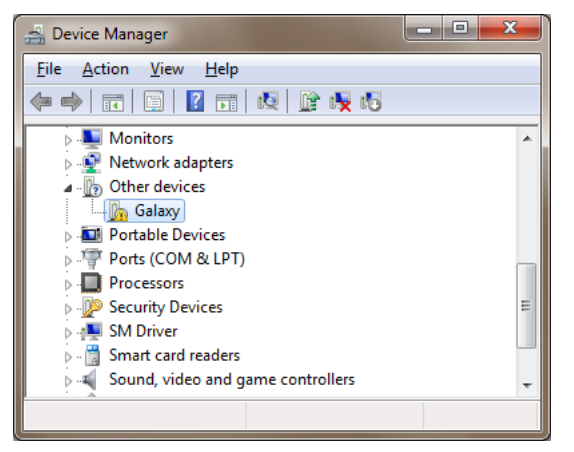

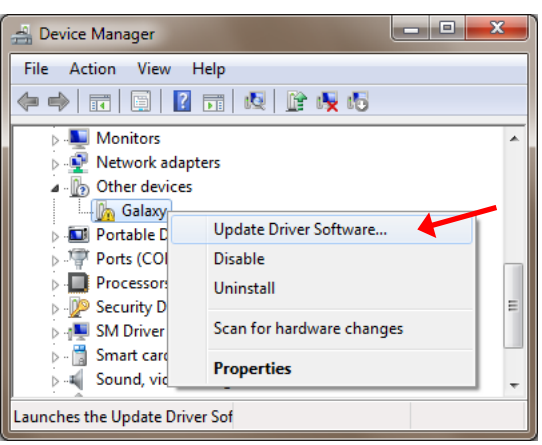

Select Update Driver Software

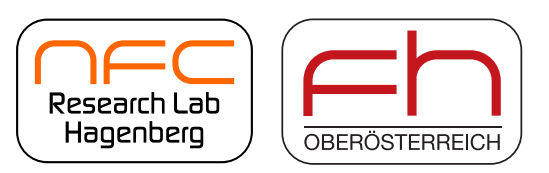

|                   | How do you want to search for driver software?                                                                                                    |
|-------------------|----------------------------------------------------------------------------------------------------|
|                   | Search automatically for updated driver software<br>Windows will search your computer and the Internet for the latest driver software<br>for your device, unless you've disabled this feature in your device installation<br>settings. |
|                   | Browse my computer for driver software<br>Locate and install driver software manually.                                                                                                    |
| ect <i>Browse</i> | my computer for driver software                                                                                                    |
| В                 | rowse for driver software on your computer                                                                                                    |
| c                 |                                                                                                    |
| 2                 | earch for driver software in this location:                                                                                                    |
| 3                 | earch for driver software in this location:<br>C:\PROGRAM FILES (X86)\ANDROID\ANDROID-SDK\EXTRAS\GOO!                                                                                                    |
| 5<br>[<br>[       | earch for driver software in this location:<br>C:\PROGRAM FILES (X86)\ANDROID\ANDROID-SDK\EXTRAS\GOO!<br>Include subfolders                                                                                                    |

• Select Let me pick from a list of device drivers on my computer

| 🕒 👖 Update                                          | Driver Software - Galaxy                        | ×           |
|-----------------------------------------------------|-------------------------------------------------|-------------|
| Select yo                                           | ur device's type from the list below.           |             |
| Show A<br>Figure 61883 [<br>Common h                | Ardware types:                                  | •           |
| AVC De<br>Batterie<br>Biomet<br>Biomet              | evices<br>es<br>ric Devices<br>oth Radios       |             |
| 🚷 Blueton<br>P Compu<br>compu<br>Disk dr<br>Sisplay | oth Virtual Devices<br>iter<br>ives<br>adapters |             |
| DVD/C                                               | D-ROM drives                                    | +<br>Cancel |

• Select Show All Devices

| NFC Research Lab Hagenberg           |
|--------------------------------------|
| Michael Roland                       |
| michael.roland (at) fh-hagenberg.at  |
| www.nfc-research.at · www.mroland.at |

•

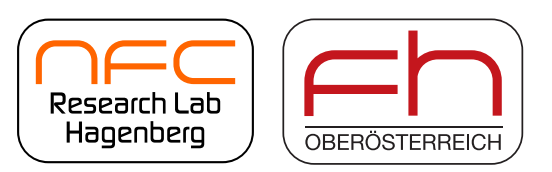

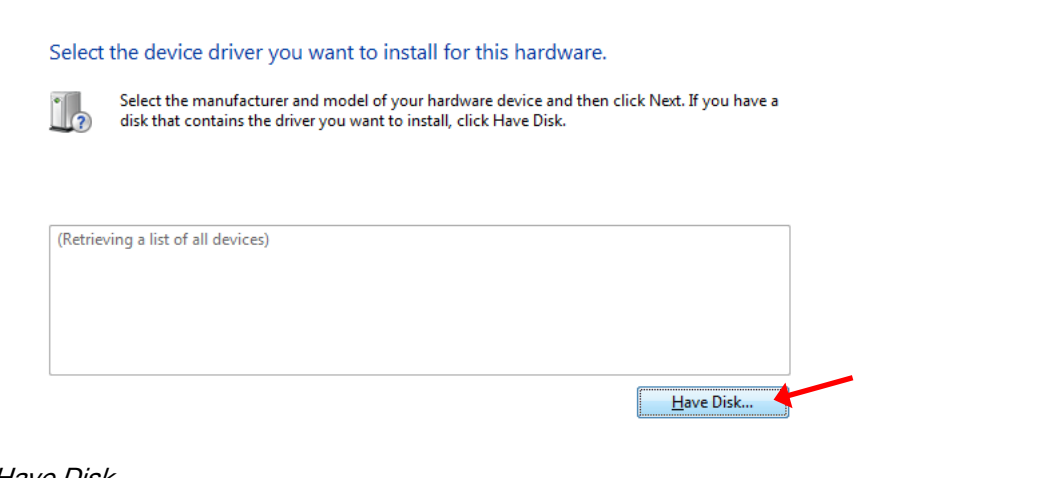

• Select Have Disk ...

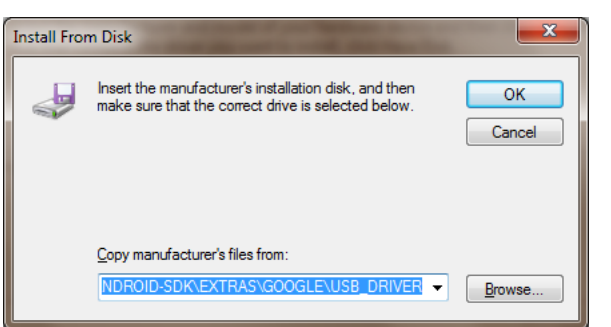

• Select the path of the Android debug drivers (for Nexus devices, the drivers are located in *extras/google/usb\_driver/* in the Android SDK installation directory)

| 3 | Update Driver Software - Galaxy                                                                            |       |
|---|----------------------------------------------------------------------------------------------------|-------|
|   | Select the device driver you want to install for this hardware.                                            | wea   |
|   | disk that contains the driver you want to install, click Have Disk.                                        |       |
|   | Model 1                                                                                                    |       |
|   | Image: Android ADB Interface       Image: Android Composite ADB Interface                                  |       |
|   | This driver has an Authenticode(tm) signature.     Have Disk       Tell me why driver signing is important |       |
|   | <u>N</u> ext Ca                                                                                            | ancel |

• Select the Android ADB Interface driver

| NFC Research Lab Hagenberg           |
|--------------------------------------|
| Michael Roland                       |
| michael.roland (at) fh-hagenberg.at  |
| www.nfc-research.at · www.mroland.at |

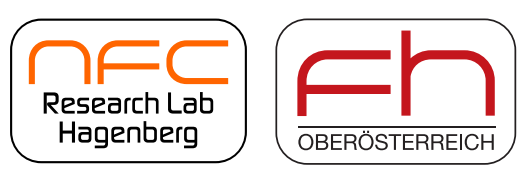

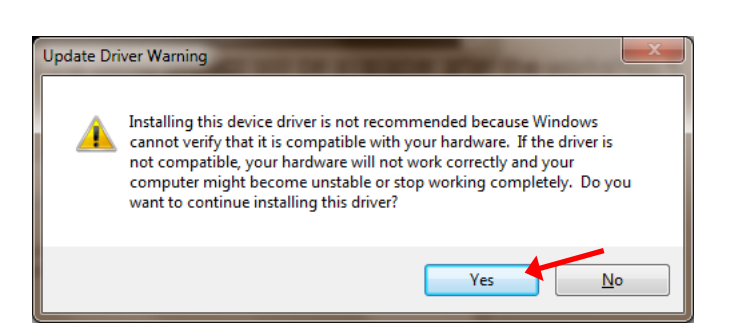

• Accept the warning and complete the installation

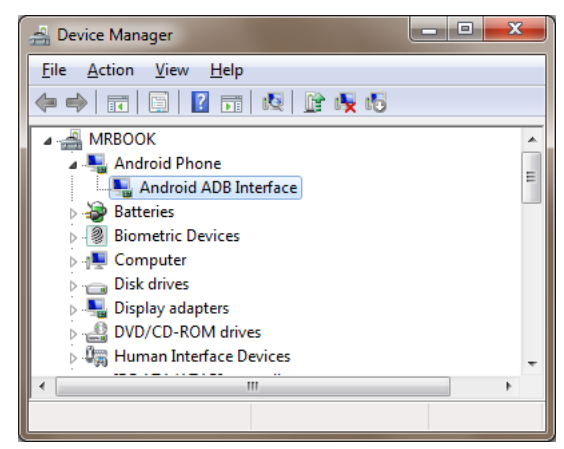

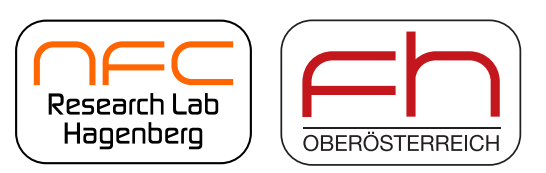

# Creating a New Android Project

• Goto File → New Project...

| New Project            |                                                                                                    |                                                                                                    |
|------------------------|----------------------------------------------------------------------------------------------------|----------------------------------------------------------------------------------------------------|
| Steps                  | Choose Project                                                                                                    |                                                                                                    |
| 1. Choose Project<br>2 | Categories:                                                                                                    | Projects: 2<br>Android Project<br>Android Test Project                                                                                    |
|                        | Description:<br>Creates a new Android project that us<br>can also generate a main activity in the pro<br>be run, and debugged in emulator or on ph | ses standard file layout supported by Android SDK. You<br>ject. This project is built using an Ant build script and can<br>ysical device. |
|                        | < <u>B</u> ack                                                                                                    | Next > Einish Cancel Help                                                                                                    |

• Select Category Android and Project type Android Project

| New Android Application              |                           |             |                      |                     |               | ×         |   |
|--------------------------------------|---------------------------|-------------|----------------------|---------------------|---------------|-----------|---|
| Steps                                | Name and Locat            | ion         |                      | A                   |               |           |   |
| 1. Choose Project<br>2. Project Data | Project <u>N</u> ame:     | NFCReader   | FCReaderWriterDemo   |                     |               |           |   |
|                                      | Project Location:         | C:\Users\m  | roland\Documents\N   | letBeansProjects    |               | Browse    |   |
|                                      | Project Fol <u>d</u> er:  | :rs\mroland | \Documents\NetBear   | nsProjects \NFCRead | derWriterDemo |           |   |
|                                      |                           |             |                      |                     |               |           |   |
|                                      | Set as <u>M</u> ain       | Project     |                      |                     | 5             |           |   |
|                                      | Package Name:             | at.mrolan   | id.android.apps.nfcr | eaderwriter         | 6             |           |   |
|                                      | Activity Name:            | NFCRead     | erWriterDemo         |                     |               |           |   |
|                                      | Target Plat <u>f</u> rom: |             |                      |                     | Manage And    | droid SDK |   |
|                                      | Target Name               | Ver         | ndor                 | Platform            | API Leve      | 9         | 7 |
|                                      | Android 2.3.3             | And         | roid Open Source     | 2.3.3               | 10            |           |   |
|                                      | Android 4.1               | And         | roid Open Source     | 4.1                 | 16            |           |   |
|                                      |                           |             |                      |                     |               |           |   |
|                                      |                           |             |                      |                     |               | 0         |   |
|                                      |                           | (           | < <u>B</u> ack Ne    | xt > Einish         | Cancel        | O<br>Help |   |

• Choose a project name (and location)

NFC Research Lab Hagenberg Michael Roland michael.roland (at) fh-hagenberg.at www.nfc-research.at · www.mroland.at

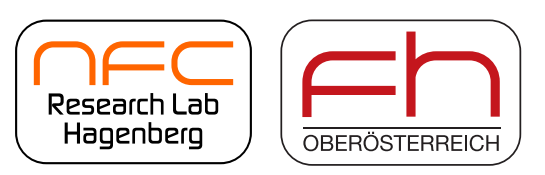

```
• Hagenberg • Linz • Steyr • Wels
```

- Choose a package name
- Choose a name for your main activity (i.e. your app's main window)
- Select the target platform
  - The examples in this workshop will be compatible with Android 2.3.3 (API 10) and later.

# Importing an Existing Android Project

• Goto  $File \rightarrow Import Project \rightarrow From ZIP...$ 

| Impor     | t Project(s) from ZIP                       |
|-----------|---------------------------------------------|
| ZIP File: | Browse                                      |
| Eolder:   | s\mroland\Documents\WetBeansProjects Browse |
| (i) Must  | select a ZIP to import from.                |
|           | Import Cancel                               |

# Skeleton Android Project for the Hands-on Workshop

Download from

https://www.mroland.at/uploads/2012/09/NFCCongress2012\_NFCReaderWriterDemo\_full.zip

- This project already contains the most important project settings.
- This project contains some useful helper classes.
- A full version of the demo project will be available after the workshop.